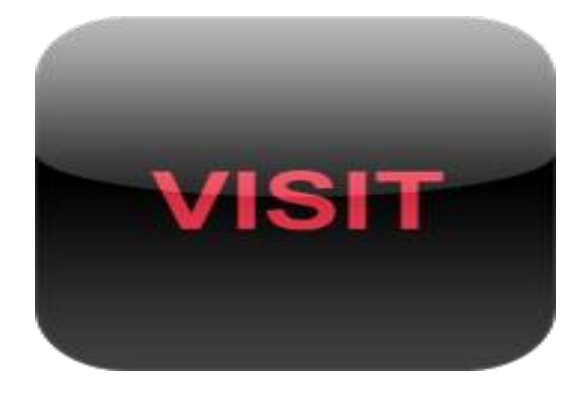

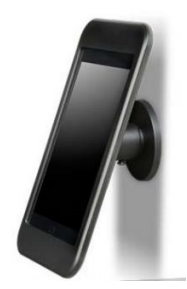

# Quick Guide til Visit Gæstesystem i Backend.

Version: 2.7.2.1

# Indholdsfortegnelse.

- Side 1: Indholdsfortegnelse.
- Side 2: **Opsætning af iPad & Trådløs Brother Printer**.
- Side 3-4: License information. (Log, Change Logo, Edit Settings)
- Side 5: Upload Logo. (Upload Logo, Delete Logo)
- Side 6-15: Label settings. (Change label settings)
- Side 16-17: Notification contacts. (Change contacts, phone, E-mail)
- Side 18-19: Visitors. (Edit Visitors)
- Side 20: View all license entries. (Checkin, Check Out time)

# **Opsætning af iPad & Trådløs Brother Printer:**

- 1. HUSK, at slå "automatisk Lås" fra på iPad. (Gøres under: "Indstillinger", "Generelt", "Automatisk Lås", "Aldrig".
- 2. iPad / VISIT system, skal altid have fat i det trådløse Netværk, for at kunne fungere.
- 3. HVIS, man bruger en af de trådløse Printer (<u>Vare nr. 612062 eller 612063</u>), til Gæste/ID kort labels, skal printeren skal <u>altid</u> sidde på det samme netværk som iPad/VISIT systemet, for at de kan kommunikere sammen. BEMÆRK, der kan <u>kun</u> bruges "ikke klæbende" labels størrelse 54mm x 30.48m DKN55224 labels (Varenr. 103310) eller "klæbende" labels størrelse 50mm x 30.48m DK22223 (Varenr. 103271), sammen med VISIT Brother Printere. (Vare nr. 607752). Hvor skabelon, for denne labels, man bruger, loades op i printeren med firmalogo. Skabelon, udleveres fra VISIT Security.
- 4. Valgfrit. Man har mulighed for at sætte begrænsninger til på iPad. Så den besøgende ikke har mulighed for at bruge iPad til andet, med mindre man har en kode. Dette gøres under: "Indstillinger", "Generelt", "Begrænsninger".
- 5. Der skal altid, være koblet strøm direkte til iPad.

# Gå til VISIT Gæstesystem Backend: backend.visitsecurity.dk

# General information vedrørende ændringer i system:

Laver man nogle ændringer, eksempelvis under: "Label Settings", så husk altid at trykke på "Update" knappen, nederst på siden. Derefter skal man lukke App'en ned, på iPad, og så åbner man VISIT App'en op igen. Så er App'en, opdateret, med de nye ændringer. Bemærk, der kan gå et par minutter.

# • Licens informations

| icens informations Upload log      | D Label settings | Notification contacts | Visitors View    | w all license entries     |
|------------------------------------|------------------|-----------------------|------------------|---------------------------|
| ustomer and Licens info            | rmations         |                       |                  |                           |
| Licens info                        |                  |                       | Company info     |                           |
| Licens Number                      | lvzlm66btj       |                       | Company Name     | VISIT Security IV         |
| Licens type                        | Visit Systems    |                       | Company address  | Daltoften 32              |
| Licens date                        | 29.10.2013       |                       | Company zipcode  | 8600                      |
| Expires date                       | Never            |                       | Company city     | Silkeborg                 |
| Customer No                        |                  |                       | Contact info     |                           |
| PlacementNo                        | belgium          |                       | Contact mild     |                           |
| Eunctions choosen                  |                  |                       | Contact name     | Perry Pedersen            |
|                                    | -                |                       | Phone            | 40338228                  |
| Take picture                       | •                |                       | E-mail           | kontakt@visitsec          |
| Print guest cards                  | ×.               |                       | Logo used on iPa | ad                        |
| Print guest cards on every checkin | ×                |                       |                  |                           |
| Optional text                      | ¥                |                       |                  | Need to change logo - Cli |
| Optional text fields               |                  |                       |                  | Edit settin               |
| Cond CMC notifications             | ě                |                       |                  | <u>Cur setting</u>        |
|                                    |                  | 1                     |                  |                           |

Her kan man se licensperiode & info på funktioner, samt firma information.

Under "**Company info**", der har man mulighed for at trykke på "**Edit Settings**", hvor man har valgfrie muligheder:

 "Color for the green buttons", "Color for the red buttons", "Color for the background". Her har man mulighed for at ændre på selve farven I App'en. STANDARD er: "#", ud for hver felt.

Eksempel, for ny farve: **"#cccccc**". <u>Se color Picker / Koder her</u>. Efter ændringer, tryk på "**Update**", og på iPad, luk App ned, og åben den op igen, så er App'en blevet opdateret.

2. "Only checkin if checked out". Hvis man sætte flueben I denne, er det <u>kun</u> muligt for den besøgende at kunne tjekke ind, hvis man ikke er tjekket ind på forhånd, eller har glemt at tjekke sig ud fra tidligere.

Hvis en kunde har glemt at tjekke sig ud, vil i have mulighed for at tjekke kunden ud i Backenden, under: "Visitor", ved at trykke på "Check Out" ud for den pågældendes navn.

3. "**Use searchlist when selecting host in app**" Der er mulighed for 2 forskellige layout søgefunktioner, på den person som den besøgende skal besøge. Standard er det en rulle

menu, hvor man kan søge på den person man skal besøge, ved at scrolle op og ned i søgefeltet.

Hvis man sætte et flueben i denne "Use searchlist when selecting host in app", så vil der komme en ny side i app'en, hvor man har mulighed for at søge direkte på den persons navn, som man skal besøge, i stedet for standardversionen. Dette er mere bruger venligt, hvis der er mange medarbejder der er i systemet, under: "Notification contacts".

4. Hvis man trykker på "VISITOR HISTORY", for den gældende Licens Info, kommer man ind på Log for denne specifikke iPad/Licens, hvor man kan se en liste over "Visitors", der er oprettet på denne iPad/Licens.

Her har man samtid også mulighed for at vælge om man vil have den nyeste "Visitor CheckIn/CheckOut Dato", til at står øverst eller nedres på listen over besøgende. Dette ændres ved at "trykke" på den "grå overskrift banner", i toppen af listen, enten på "Visitor CheckIn eller Visitor CheckOut.

# • Upload logo

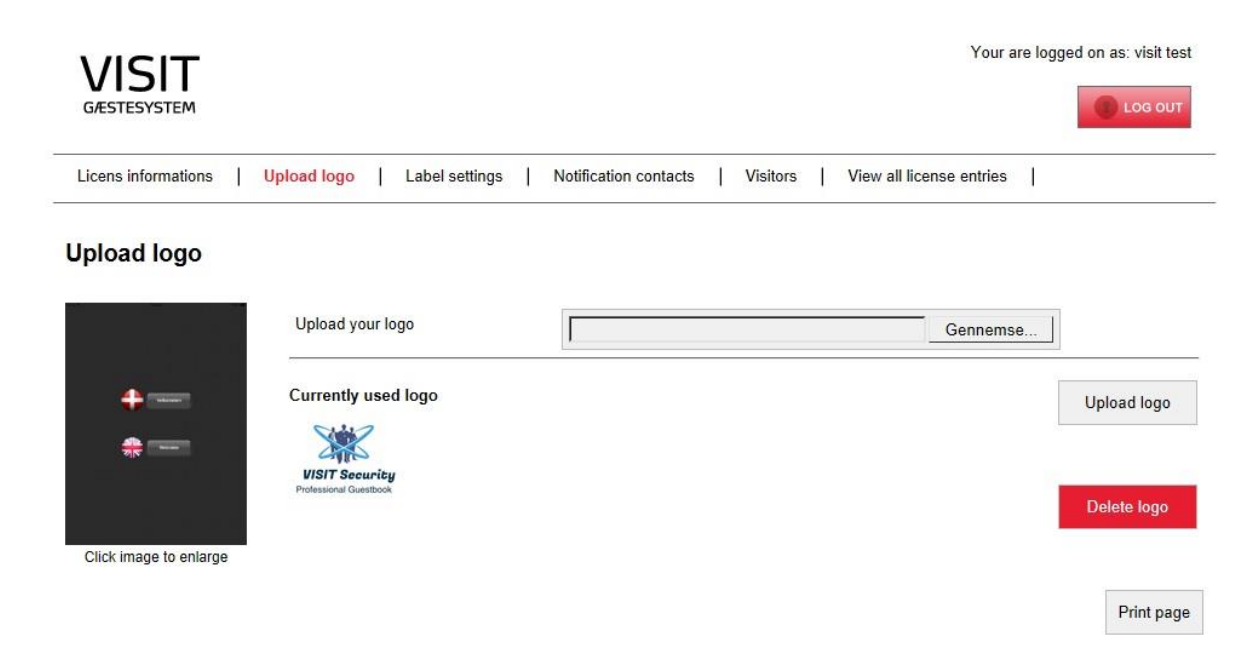

Her har man mulighed for at uploade sit Firma Logo, til layout på iPad, eller slette sit Logo.

Logo vil blive vist i toppen af iPad, på startsiden. Vælg fil, & derefter upload Logo.

# • Label settings

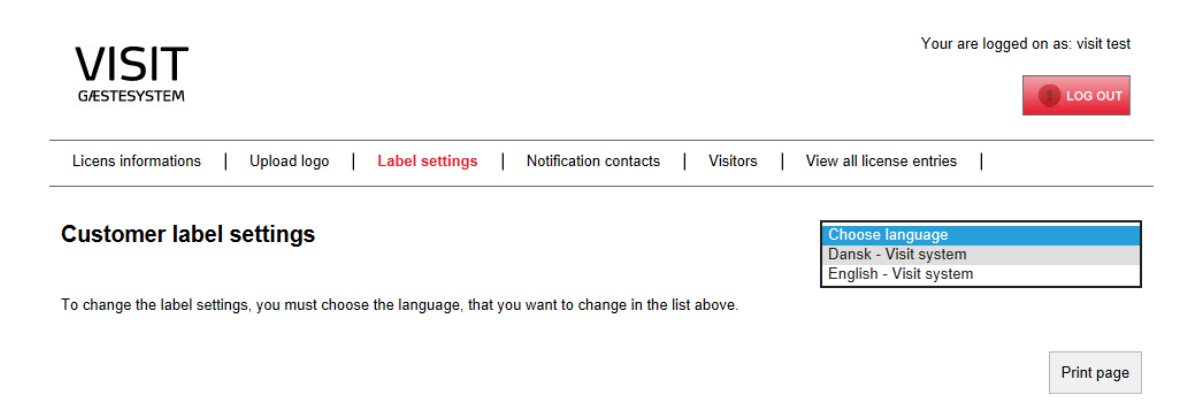

Her har man mulighed for at ændre de forskellige tekster i layoutet. F.eks. Velkomst tekst, eller generelle firma regler.

Vælg først det aktuelle sprog "choose Language", for det aktuelle system (Visit / Konkurrence).

Normal standard tekst på de forskellige sider på Dansk:

#### Page 1. Startside.

Vælg sprog.

Landekode i to bogstaver, f.eks. da, en, de

#### Page 1

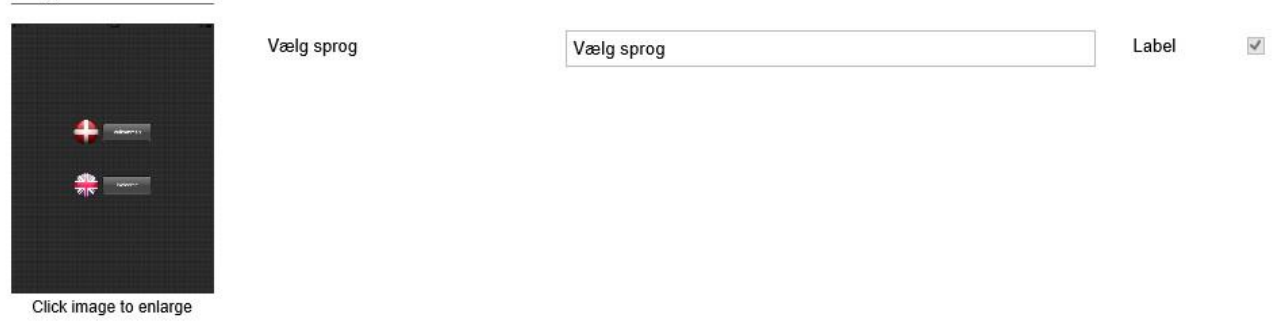

#### Page 2. Tjek ind, eller ud.

Ankomst.

Tilbage.

Afgang.

|    |        |         |         |              | _ |
|----|--------|---------|---------|--------------|---|
| on | Button | Ankomst | Ankomst |              |   |
| on | Button | Tilbage | Tilbage |              |   |
| on | Button | Afgang  | Afgang  |              |   |
|    |        |         |         | Dave best    |   |
|    |        |         |         | Deale of the |   |

Click image to enlarge

Page 3. Opret dig i gæstesystemet, eller søg, hvis du har været der før.

Søg.

Ankomst.

Afgang.

Opret dig i gæstesystemet.

Mobilnr. (Uden landekode for DK nr. Udenlandsk nr. brug "+XX" eller "00XX").

Opret.

Tilbage.

Liste over fundne der matcher søgninger.

Har du været her før? Udfyld venligst feltet og tryk på søg.

Manglende indtastning.

Har du været her før? Udfyld venligst feltet og tryk på søg.

Udfyld venligst feltet og tryk på søg.

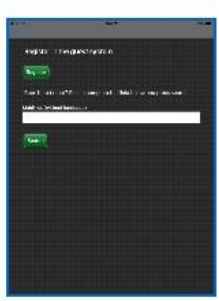

Click image to enlarge

| Søg                                                             | Søg                                                          | Label  | 4 |
|-----------------------------------------------------------------|--------------------------------------------------------------|--------|---|
| Ankomst                                                         | Ankomst                                                      | Label  | 4 |
| Afgang                                                          | Afgang                                                       | Label  | 4 |
| Opret dig i gæstesystemet                                       | Opret dig i gæstesystemet                                    | Label  | 4 |
| Mobilnr. (uden landekode)                                       | Mobilnr. (uden landekode)                                    | Text   | 4 |
| Opret                                                           | Opret                                                        | Button | 1 |
| Tilbage                                                         | Tilbage                                                      | Button | 1 |
| Liste over fundne der matcher<br>søgninger                      | Liste over fundne der matcher søgninger                      | Label  |   |
| Har du været her før? Udfyld<br>venligst feltet og tryk på søg  | Har du været her før? Udfyld venligst feltet og tryk på søg  | Label  | 4 |
| Manglende indtastning                                           | Manglende indtastning                                        | Label  | 1 |
| Har du været her før? Udfyld<br>venligst feltet og tryk på søg. | Har du været her før? Udfyld venligst feltet og tryk på søg. | Label  | 4 |
| Udfyld venligst feltet og tryk på                               | Udfyld venligst feltet "Mobilnr." og tryk på søg.            | Label  | 4 |

#### Page 4. Hvis personen, har besøgt virksomheden før, og er i systemet.

Velkommen.

Læs venligst virksomhedens regler. (Valgfrit)

Jeg har læst og accepterer reglerne. (Valgfrit)

Jeg bekræfter besøget.

Tjek ind.

Tag et nyt foto eller tryk på tjek ind.

Hvem skal du besøge?.

Ekstra felt 1 ved checkin (Eksempel: ID Kortnummer som er udleveret). (Valgfrit)

Ekstra felt 2 ved checkin. (Valgfrit)

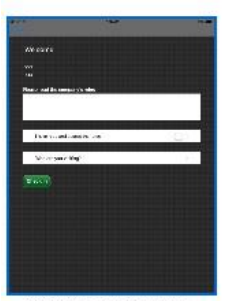

Click image to enlarge

| Velkommen                              | Velkommen                              | Label    | 1        |
|----------------------------------------|----------------------------------------|----------|----------|
| Læs venligst virksomhedens<br>regler   | Læs venligst virksomhedens regler      | Label    | •        |
| Jeg har læst og accepterer<br>reglerne | Jeg har læst og accepterer reglerne    | CheckBox | <b>v</b> |
| Jeg bekræfter besøget                  | Jeg bekræfter besøget                  | CheckBox | 1        |
| Tjek ind                               | Tjek ind og udskriv gæste kort label   | Button   | 1        |
| Tag et nyt foto eller tryk på tjek ind | Tag et nyt foto eller tryk på tjek ind | Label    |          |
| Hvem skal du besøge?                   | Hvem skal du besøge?                   | Label    |          |
| Ekstra felt 1 ved checkin              | ID Kortnummer, som er udleveret        | Text     |          |
| Ekstra felt 2 ved checkin              | Ekstra felt 2 ved checkin              | Text     |          |

# Page 5. Hvis person besøger virksomheden første gang, og opretter sig for første gang.

Tilbage. Ankomst. Virksomhed. Velkommen. Navn. Afgang. Mobil nr. (uden landekode). Billede. (Valgfrit) Hvis kameraet ikke kan se dig, tryk venligst på. (Valgfrit)

Læs venligst virksomhedens regler. (Valgfrit) "her kan man skrive virksomhedens regler ind".

Jeg har læst og accepterer regler. (Valgfrit)

Jeg bekræfter ankomsttidspunktet.

Valgfri felt 1. (Valgfrit)

Valgfri felt2. (Valgfrit)

Fejl eller manglende indtastning. (Valgfrit)

Valgfri felt 3. (Valgfrit) – "Her har man mulighed for at skrive ekstra oplysninger ind".

Tjek ind.

Oprettelse.

Udfyld venligst felterne.

Du kan oprette din virksomheds regler i administrationssystemet. Du finder informationerne i den mail du har modtaget da du oprettede dig.

Tjek ind.

Tag et nyt foto eller tryk på tjek ind.

Hvem besøger du?.

Ekstra felt 1 ved checkin (Valgfrit) (Eksempel: ID Kortnummer som er udleveret).

Ekstra felt 2 ved checkin. (Valgfrit)

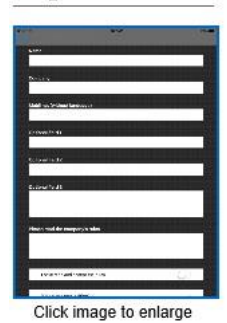

| Tilbage                                            | Tilbage                                         | Label  | ~        |
|----------------------------------------------------|-------------------------------------------------|--------|----------|
| Ankomst                                            | Ankomst                                         | Label  | ~        |
| Virksomhed                                         | Virksomhed                                      | Text   | ~        |
| Velkommen                                          | Velkommen                                       | Label  | 1        |
| Navn                                               | Navn                                            | Text   | 4        |
| Afgang                                             | Afgang                                          | Label  | ~        |
| Mobilnr. (uden landekode)                          | Mobilnr. (uden landekode)                       | Text   | •        |
| Billede                                            | Billede                                         | Image  | •        |
| Hvis kameraet ikke kan se dig,<br>tryk venligst på | Hvis kameraet ikke kan se dig, tryk venligst på | Label  | •        |
| Tag foto                                           | Tag foto                                        | Button | •        |
| Læs venligst virksomhedens<br>regler               | Læs venligst virksomhedens regler               | RTE    | <b>v</b> |

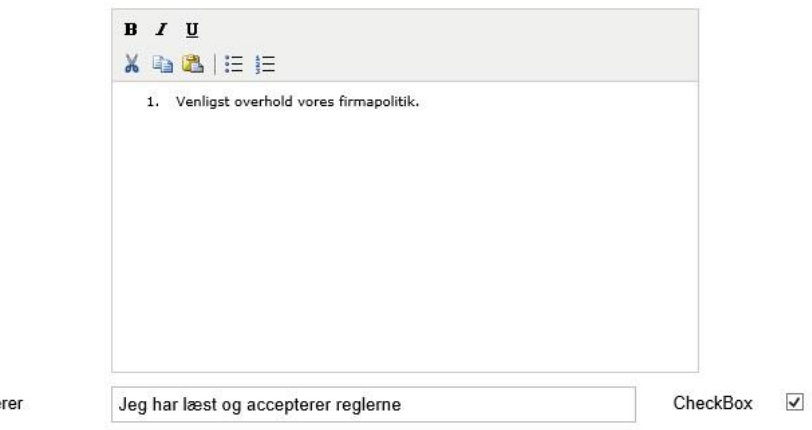

Jeg har læst og accepterer reglerne

| Jeg bekræfter ankomsttidspunkt:  | Jeg bekræfter ankomsttidspunkt:  | CheckBox | \$       |
|----------------------------------|----------------------------------|----------|----------|
| Valgfrit felt1                   | Valgfrit felt1                   | Text     |          |
| Valgfrit felt2                   | Valgfrit felt2                   | Text     |          |
| Fejl eller manglende indtastning | Fejl eller manglende indtastning | Label    | <b>v</b> |
| Valgfrit felt3                   | Valgfrit felt3                   | RTE      |          |

|                                                                    | в / Ц                                                            |        |
|--------------------------------------------------------------------|------------------------------------------------------------------|--------|
|                                                                    | 🗙 🖻 🖓   E 1E                                                     |        |
|                                                                    |                                                                  |        |
|                                                                    |                                                                  |        |
|                                                                    |                                                                  |        |
|                                                                    |                                                                  |        |
|                                                                    |                                                                  |        |
|                                                                    |                                                                  |        |
|                                                                    |                                                                  |        |
|                                                                    |                                                                  |        |
| lok lod                                                            | Tiek ind an udabely anote heat label                             | Putton |
| ek ind                                                             | Tjek ind og údskriv gæste kort labei                             | Dutton |
| prettelse                                                          | Oprettelse                                                       | Label  |
| dfyld venligst felterne                                            | Udfyld venligst felterne                                         | Label  |
| u kan oprette din virksomheds                                      | Du kan oprette din virksomheds regler i administrationssystemet. | Label  |
| egler i administrationssystemet.<br>u finder informationerne i den |                                                                  |        |
| ail du har modtaget da du                                          |                                                                  |        |
| ρισποπο σια                                                        |                                                                  |        |

| Tiek ind | Tiek ind og udskriv gæste kort label | Button 🔽 |
|----------|--------------------------------------|----------|
| ijek ind | ijek ind og duskin gæste kon laber   | Duttoin  |

#### Page 6. Søgeresultat, når en besøgende søger efter sig selv i systemet.

Ankomst.

Tjek ud.

Navn.

Afgang.

Virksomhed.

Tilbage.

Søg.

Liste over fundne der matcher søgningen.

Fejl eller manglende indtastningen.

#### Page 6

| creakin                | Ankomst                                    | Ankomst                                 | Label  | ~ |
|------------------------|--------------------------------------------|-----------------------------------------|--------|---|
|                        | Tjek ud                                    | Tjek ud                                 | Label  | 1 |
|                        | Navn                                       | Navn                                    | Text   | 1 |
|                        | Afgang                                     | Afgang                                  | Label  | ~ |
|                        | Virksomhed                                 | Virksomhed                              | Text   | ~ |
| Click image to enlarge | Tilbage                                    | Tilbage                                 | Button | > |
|                        | Søg                                        | Søg                                     | Button | > |
|                        | Liste over fundne der matcher<br>søgnignen | Liste over fundne der matcher søgnignen | Label  |   |
|                        | Fejl eller manglende indtastning           | Fejl eller manglende indtastning        | Label  | 1 |

## Page 7. Info side, som fortæller, at man nu er tjekket ind eller ud.

Du er nu tjekket ud.

Velkommen.

Husk at tjekke ud, når du forlader virksomhed.

Du er nu tjekket ind.

Ankomst.

Afgang.

Til forsiden.

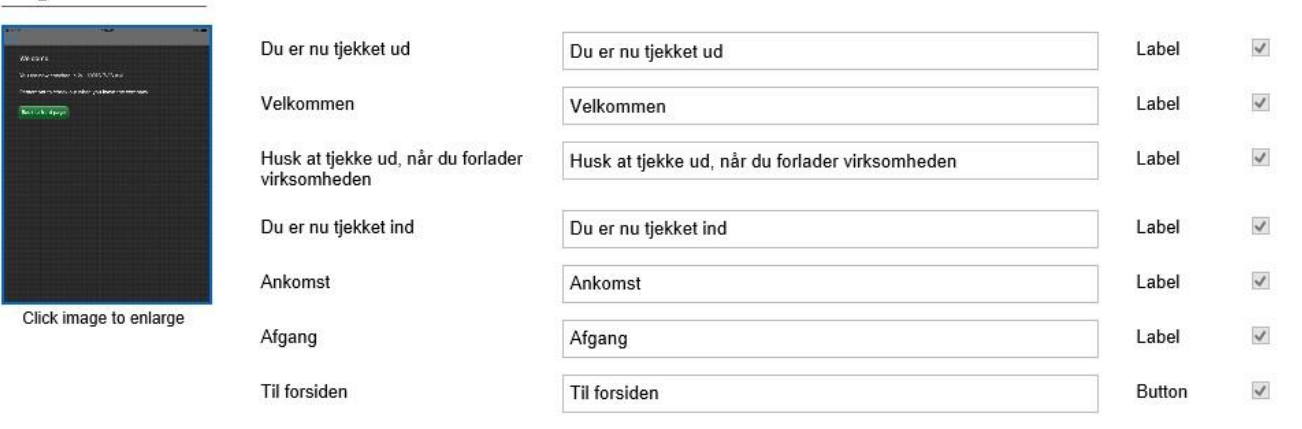

## Page 8. Info side, der bare informere, om at man nu er tjekket ud af systemet.

Du er nu tjekket ud.

Til forsiden.

#### Page 8

| Turk you'ra willing<br>Dawway willing ur 11970/142 M | Du er nu tjekket ud | Du er nu tjekket ud | Label  |
|------------------------------------------------------|---------------------|---------------------|--------|
|                                                      | Til forsiden        | Til forsiden        | Button |
|                                                      |                     |                     |        |
|                                                      |                     |                     |        |
|                                                      |                     |                     |        |
|                                                      |                     |                     |        |

Click image to enlarge

Page 9. Info side, slut side, som selv skifter til startside.

Tak for dit besøg.

Søgeresultat.

Ankomst.

Afgang.

Er det dig?

Tjek ud.

Tjek ind.

Ingen fundet!

Søg igen.

Søg igen.

Jeg bekræfter afgangs tidspunkt:

Du er allerede tjekket ind. Kontakt administrationen.

# Page 9

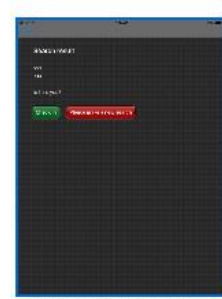

Click image to enlarge

| Tak for dit besøg                                       | Tak for dit besøg. Forsat god dag.                    | Label  | ~  |
|---------------------------------------------------------|-------------------------------------------------------|--------|----|
| Søgeresultat                                            | Søgeresultat                                          | Label  | \$ |
| Ankomst                                                 | Ankomst                                               | Label  | 1  |
| Afgang                                                  | Afgang                                                | Label  | >  |
| Er det dig?                                             | Er det dig?                                           | Label  | >  |
| Tjek ud                                                 | Tjek ud                                               | Button | >  |
| Tjek ind                                                | Tjek ind                                              | Label  | >  |
| Ingen fundet!                                           | Ingen fundet!                                         | Label  | 1  |
| Søg igen                                                | Søg igen                                              | Label  | 1  |
| Søg igen                                                | Søg igen                                              | Label  | \$ |
| Jeg bekræfter afgangstidspunkt :                        | Jeg bekræfter afgangstidspunkt :                      | Label  | 1  |
| Du er allerede tjekket ind. Kontakt<br>administrationen | Du er allerede tjekket ind. Kontakt administrationen. | Label  | \$ |

# • Notification contacts

Her har man mulighed for at skrive de ansattes/medarbejders navn, mobil nr. og E-mail ind, som skal kunne modtage besøg. Man har mulighed for enten at taste en e-mail adresse eller et mobilt nummer, eller begge dele. Men for at kunne bruge "Mobil/SMS" service, så skal man have denne ekstra service. E-mail følger automatisk med systemet uden ekstra betaling. Bruges udlandske mobilnumre, så <u>husk</u> at skrive landekode foran nummer. Eksempel: +XX eller 00XX, dette er ikke nødvendigt for et dansk mobilnummer. Ingen landekode angivet, antages det for et Dansk nr.

Uanset om man kun bruger e-mail eller SMS, eller begge dele, så vil den ansatte, der bliver besøgt, automatisk modtage en sms/e-mail fra Visit Gæstesystem, når den besøgende tjekker sig ind.

Hvis det ikke er alle medarbejder, der køres ind i systemet under: Notification Contacts, anbefaler vi, at man lægger et navn ind som: "Anonym", i systemet, så den besøgende kan vælge denne, hvis der ikke er en bestemt person han/hun skal besøg.

| GÆSTESYSTEM                                                                                                    |                                                                                                    |                                                                                                    | Your are                                                                                            | logged on                                                                                        | Log out       |
|----------------------------------------------------------------------------------------------------|----------------------------------------------------------------------------------------------------|----------------------------------------------------------------------------------------------------|----------------------------------------------------------------------------------------------------|--------------------------------------------------------------------------------------------------|---------------|
| Licens informations Upload I                                                                                                    | ogo   Label settings   I                                                                                                    | Notification contacts Visitors View                                                                                                    | v all license (                                                                                     | entries                                                                                          | (             |
| Notification conta                                                                                                    | acts                                                                                                    |                                                                                                    |                                                                                                    |                                                                                                  |               |
| Contact name:                                                                                                    |                                                                                                    | Upload CSV file with m                                                                                                    | obile contac                                                                                        | ts                                                                                               |               |
| Mobile number:                                                                                                    |                                                                                                    | File should have no hea<br>contain 3 columns: Nar                                                                                                    | ader, be sep<br>ne;mobilenu                                                                         | erated by<br>mber;ema                                                                            | ';' and<br>il |
| E-mail address:                                                                                                    |                                                                                                    | The file should also be<br>issues with internationa                                                                                                    | saved as UT<br>al letters.                                                                          | TF-8 to ave                                                                                      | bid           |
|                                                                                                    | Create contact                                                                                                    | The mobile can start wi<br>indicates country code.<br>Denmark is assumed                                                                                                    | ith +xx or 00<br>If no countr                                                                       | xx, where<br>ycode is gi                                                                         | xx<br>iven,   |
|                                                                                                    |                                                                                                    | Download sample file h                                                                                                    | iere                                                                                                |                                                                                                  |               |
|                                                                                                    |                                                                                                    |                                                                                                    | Genner                                                                                              | mse                                                                                              |               |
| 25                                                                                                    |                                                                                                    | Upload file                                                                                                    |                                                                                                    |                                                                                                  |               |
| 25 ×<br>Name                                                                                                    | Phone                                                                                                    | Upload tile<br>Email                                                                                                    | Edit                                                                                                | Delete                                                                                           | External      |
| 25 ∨<br>Name                                                                                                    | Phone                                                                                                    | Email                                                                                                    | Edit                                                                                                | Delete                                                                                           | External      |
| 25 V<br>Name<br>Bo Flex IT                                                                                                    | Phone 40751971                                                                                                    | Email<br>bo@flex-it.dk                                                                                                    | Edit                                                                                                | Delete                                                                                           | External      |
| 25 V<br>Name<br>Bo Flex IT<br>Filip                                                                                                    | Phone<br>40751971<br>40338228                                                                                                    | Email<br>bo@flex-it.dk                                                                                                    | Edit                                                                                                | Delete<br>×                                                                                      | External      |
| 25 ×<br>Name<br>Bo Flex IT<br>Filip<br>Firma test - Perry P.                                                                               | Phone<br>40751971<br>40338228<br>40338228                                                                                                    | Email<br>bo@flex-it.dk<br>kontakt@visitsecurity.dk                                                                                                    | Edit                                                                                                | Delete<br>×<br>×<br>×                                                                            | External      |
| 25 ×<br>Name<br>Bo Flex IT<br>Filip<br>Firma test - Perry P.<br>Henrik                                                                     | Phone<br>40751971<br>40338228<br>40338228<br>40338228                                                                                                    | Email<br>bo@flex-it.dk<br>kontakt@visitsecurity.dk<br>kontakt@visitsecurity.dk                                                                                                    | Edit<br>O<br>O<br>O<br>O                                                                            | Delete<br>×<br>×<br>×<br>×                                                                       | External      |
| 25 ×<br>Name<br>Bo Flex IT<br>Filip<br>Firma test - Perry P.<br>Henrik<br>Morten                                                           | Phone<br>40751971<br>40338228<br>40338228<br>40338228<br>40338228                                                                                                    | Upload hie<br>Email<br>bo@flex-it.dk<br>kontakt@visitsecurity.dk<br>kontakt@visitsecurity.dk<br>kontakt@visitsecurity.dk                                                                                                    | Edit<br>O<br>O<br>O<br>O<br>O                                                                       | Delete<br>×<br>×<br>×<br>×<br>×<br>×                                                             | External      |
| 25 ×<br>Name<br>Bo Flex IT<br>Filip<br>Firma test - Perry P.<br>Henrik<br>Morten<br>Perry Pedersen test                                    | Phone<br>40751971<br>40338228<br>40338228<br>40338228<br>40338228<br>40338228<br>40338228                                                                                                    | Upload hie<br>Email<br>bo@flex-it.dk<br>kontakt@visitsecurity.dk<br>kontakt@visitsecurity.dk<br>kontakt@visitsecurity.dk<br>kontakt@visitsecurity.dk                                                                                                    | Edit<br>O<br>O<br>O<br>O<br>O<br>O<br>O<br>O                                                        | Delete<br>X<br>X<br>X<br>X<br>X<br>X<br>X<br>X                                                   | External      |
| 25 ×<br>Name<br>Bo Flex IT<br>Filip<br>Firma test - Perry P.<br>Henrik<br>Morten<br>Perry Pedersen test<br>Rikke                           | Phone 40751971 40338228 40338228 4038228 4038228 4038228 4038228 4038228 4038228 4038228 403828 403828 408 408 408 408 408 408 408 408 408 40                                                                                                    | Email  Email  bo@flex-it.dk  kontakt@visitsecurity.dk kontakt@visitsecurity.dk                                                                                                    | Edit<br>O<br>O<br>O<br>O<br>O<br>O<br>O<br>O<br>O<br>O                                              | Delete<br>×<br>×<br>×<br>×<br>×<br>×<br>×<br>×<br>×<br>×<br>×<br>×                               | External      |
| 25 ×<br>Name<br>Bo Flex IT<br>Filip<br>Firma test - Perry P.<br>Henrik<br>Morten<br>Perry Pedersen test<br>Rikke<br>Steen Risberg          | Phone 40751971 40338228 40338228 4038228 4038228 4038228 4038228 403828 403828 403828 403828 4038 408 408 408 408 408 408 408 408 408 40                                                                                                    | Email  Email  bo@flex-it.dk  kontakt@visitsecurity.dk kontakt@visitsecurity.dk kontakt@visitsecurity.dk kontakt@visitsecurity.dk kontakt@visitsecurity.dk kontakt@visitsecurity.dk kontakt@visitsecurity.dk kontakt@visitsecurity.dk kontakt@visitsecurity.dk kontakt@visitsecurity.dk kontakt@visitsecurity.dk                                                                                                    | Edit<br>O<br>O<br>O<br>O<br>O<br>O<br>O<br>O<br>O<br>O<br>O<br>O<br>O<br>O<br>O<br>O<br>O<br>O<br>O | Delete<br>X<br>X<br>X<br>X<br>X<br>X<br>X<br>X<br>X<br>X<br>X<br>X<br>X<br>X                     |               |
| 25 ×<br>Name   Bo Flex IT  Filip  Firma test - Perry P.  Henrik  Morten  Perry Pedersen test Rikke Steen Risberg Søren                     | Phone Phone 40751971 40338228 40338228 403 402 402 402 402 402 402 402 402 402 402                                                                                                    | Email  Email  bo@flex-it.dk  kontakt@visitsecurity.dk kontakt@visitsecurity.dk kontakt@visitsecurity.dk kontakt@visitsecurity.dk kontakt@visitsecurity.dk kontakt@visitsecurity.dk kontakt@visitsecurity.dk kontakt@visitsecurity.dk kontakt@visitsecurity.dk kontakt@visitsecurity.dk kontakt@visitsecurity.dk                                                                                                    | Edit<br>O<br>O<br>O<br>O<br>O<br>O<br>O<br>O<br>O<br>O<br>O<br>O<br>O<br>O<br>O<br>O<br>O<br>O<br>O | Delete<br>X<br>X<br>X<br>X<br>X<br>X<br>X<br>X<br>X<br>X<br>X<br>X<br>X<br>X<br>X<br>X<br>X      | External      |
| 25 ∨<br>Name  Name  Bo Flex IT  Filip  Firma test - Perry P.  Henrik  Morten  Perry Pedersen test Rikke Steen Risberg Søren uden mobil nr. | Phone           40751971           40338228           40338228           40338228           40338228           40338228           40338228           40338228           40338228           40338228           40338228           40338228           40338228           40338228           40338228           40338228                                                                                                    | Email  Email  bo@flex-it.dk  kontakt@visitsecurity.dk kontakt@visitsecurity.dk kontakt@visitsecu | Edit<br>O<br>O<br>O<br>O<br>O<br>O<br>O<br>O<br>O<br>O<br>O<br>O<br>O<br>O<br>O<br>O<br>O<br>O<br>O | Delete<br>X<br>X<br>X<br>X<br>X<br>X<br>X<br>X<br>X<br>X<br>X<br>X<br>X<br>X<br>X<br>X<br>X<br>X | External      |
| 25 ∨<br>Name   Bo Flex IT  Filip  Firma test - Perry P.  Henrik  Morten  Perry Pedersen test Rikke Steen Risberg Søren uden mobil nr. Ulla | Phone  Phone  40751971  40338228  40338228  40338228  40338228  40338228  40338228  40338228  40338228  40338228  40338228  40338228  40338228  40338228  40338228  40338228  40338228  40338228  40338228  40338228  40338228  40338228  40338228  40338228  40338228  40338228  40338228  40338228  40338228  40338228  40338228  40338228  40338228  40338228  40338228  40338228  40338228  40338228  40338228  40338228  40338228  40338228  40338228  40338228  40338228  40338228  40338228  40338228  40338228  40338228  40338228  40338228  40338228  40338228  40338228  40338228  40338228  40338228  40338228  40338228  40338228  40338228  40338228  40338228  40338228  40338228  40338228  40338228  40338228  40338228  40338228  40338228  40338228  40338228  40338228  40338228  40338228  40338228  40338228  40338228  40338228  40338228  40338228  40338228  40338228  40338228  40338228  40338228  40338228  40338228  40338228  40338228  40338228  40338228  40338228  40338228  40338228  40338228  40338228  40338228  40338228  40338228  40338228  40338228  40338228  40338228  40338228  40338228  40338228  40338228  40338228  40338228  40338228  40338228  40338228  40338228  40338228  40338228  40338228  40338228  40338228  40338228  40338228  40338228  40338228  4033828  4033828  4033828  4033828  4033828  4033828  4033828  4033828  4033828  4033828  4033828  4033828  4033828  4033828  4033828  4033828  4033828  4033828  4033828  4033828  4033828  4033828  4033828  4033828  4033828  4033828  4033828  4033828  4033828  4033828  4033828  4033828  4033828  4033828  4033828  4033828  4033828  4033828  4033828  4033828  4033828  4033828  4033828  4033828  4033828  4033828  4033828  4033828  4033828  4033828  4033828  4033828  4033828  4033828  4033828  4033828  4033828  4033828  4033828  4033828  4033828  4033828  4033828  4033828  4033828  4033828  4033828  4033828  4033828  4033828  4033828  4033828  4033828  4033828  4038  408  408  408  408  408  408  4 | Email  Email  bo@flex-it.dk  kontakt@visitsecurity.dk kontakt@visitsecurity.dk kontakt@visitsecurity.dk kontakt@visitsecurity.dk kontakt@visitsecurity.dk kontakt@visitsecurity.dk kontakt@visitsecurity.dk kontakt@visitsecurity.dk kontakt@visitsecurity.dk kontakt@visitsecurity.dk                                                                                                    | Edit<br>0<br>0<br>0<br>0<br>0<br>0<br>0<br>0<br>0<br>0<br>0<br>0<br>0<br>0<br>0<br>0<br>0<br>0<br>0 | Delete<br>X<br>X<br>X<br>X<br>X<br>X<br>X<br>X<br>X<br>X<br>X<br>X<br>X<br>X<br>X<br>X<br>X<br>X | External      |

Print page

## Søgefunktion:

Man har samtid, mulighed for at søge, både på Navn, Phone, eller E-mail.

Dette kan anvendes hvis man har mange personer på listen.

## CVS Modul upload.

Har man tilkøbt muligheden for at uploade en CSV Fil, fra sit personale system, kræver dette at man gemmer CSV Fil, i format: **UTF-8 format**.

Fil må ikke have nogen "header", og adskilles af semikolon: ';' og skal indeholde 3 felter, med: "Navn", "Mobil numre", "E-mail".

Husk, bruges udlandske mobilnumre, skal der sætte landekode foran mobil nr. Eksempel: +00, eller 00XX.

Dette er ikke nødvendigt ved et danske mobilnummer.

# • Visitors

Her har man mulighed for, på forhånd at indtaste/registrere den/de besøgende, ved at taste den/de besøgendes: firma & navn & tlf., ind i backend, så den besøgende ikke selv skal, taste det ind på iPad når de kommer. Samt der er mulighed for at tjekke dem ind med det samme i systemet, under: Check In. Vælg, location, på de besøgende, der skal tjekkes ind, og tryk derefter på felt: "Check in selected visitor". *Bemærk, at tjek ind tidspunkt i "Log" vil være det tidspunkt, man tjekker den/de besøgende ind manuelt*, samt man vil ikke får en E-mail, eller SMS-besked på at den besøgende er ankommet.

Alternativt, hvis man ikke tjekker kunden ind manuelt, vil den besøgende have mulighed for at finde sig selv i systemet (På Visit Gæstesystem på IPad), under sit tlf. nr, som i har registret den besøgende under.

- Man har samtid mulighed for at taste ekstra info ind under felt: #1 eller #2, på den besøgende. (Eksempel, kunne være et bestemt nr. på udlevet ID-kort, man udlevere til den besøgende).
- 2. Hvis det er samme person den besøgende skal besøge, hver gang (Default Host), har man samtid mulighed, for at vælge hvem, den besøgende skal besøge på forhånd, så vil dette automatisk stå i Gæstesystem når kunden tjekker ind. (Der vil stadigvæk, være mulighed for den besøgende at ændre dette ved tjek ind på iPad, ved at søge på andre medarbejder).
- 3. Man har også mulighed for at kunne tjekke den besøgende ud af systemet, hvis den besøgende har glemt at tjekke sig ud tidligere. (Bruges blandt andet, når i har valgt denne mulighed: Only checkin if checked out). Da kunden så ikke kan tjekke ind, før de er blevet tjekket ud af systemet.
- 4. Søgefunktion: Man har samtid, mulighed for at søge, både på Company, Navn, Phone, eller Ekstra felt #1 og #2. Dette kan anvendes hvis man har mange personer på listen.

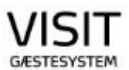

Your are logged on as: visit test

|                     |             |   |                |   |                       |    |          |   |                          | COS OUT  |
|---------------------|-------------|---|----------------|---|-----------------------|----|----------|---|--------------------------|----------|
| Licens informations | Upload logo | Ĩ | Label settings | Ĩ | Notification contacts | Ĩ, | Visitors | 1 | View all license entries | <u>f</u> |

# Visitors

-

| 25 🗸             |                   |              |            |          | Create new visitor | Check in selected visitors |   |  |
|------------------|-------------------|--------------|------------|----------|--------------------|----------------------------|---|--|
| Company          | Name              | Phone        | #1         | #2       | Edit Check         | out Checkin                |   |  |
| Flex it          | Во                | 40751971     | · · · ·    | -        | 0                  | ~                          | × |  |
| PP Test          | P Pedersen        | 40338228     | 18.04.1968 |          | 0                  | ~                          | × |  |
| Privat           | Test              | 11112222     |            |          | 0                  |                            | × |  |
| Privat           | Test              | 22223333     | Ja         | Ja       | 0                  | ~                          | × |  |
| Red office       | Niels             | 40907246     |            |          | 0                  | ~                          | × |  |
| Test             | Pp Test PP test   | 40338228     | test       | test     | 0                  | ~                          | × |  |
| Test             | Test test         | 12341234     | 05.02.2016 |          | 0                  | ~                          | × |  |
| Test             | Test              | 11112222     |            |          | 0                  | ~                          | × |  |
| Test             | Steen Risberg     | +41794003417 |            |          | ø                  |                            | × |  |
| Test 2           | test 1            | 40338228     | 18.04.1968 | 18041968 | 0                  | ~                          | × |  |
| Test test        | Pp Test           | 40338228     |            |          | 0                  | ~                          | × |  |
| Test test        | Pp Test           | 40338228     | Nr.14      | ID 23    | 0                  | ~                          | × |  |
| Test test        | Test test         | 22222222     |            |          | 0                  | ~                          | × |  |
| Test test        | Test test         | 22222222     |            |          | 0                  | ~                          | × |  |
| Testning         | Test              | 33334444     | Ja         | Nej      | 0                  | ~                          | × |  |
| VISIT Security   | Perry Pedersen    | 12345678     |            |          | 0                  | ~                          | × |  |
| VISIT Security   | VISIT Test Perry  | 12345678     |            |          | 0 0                | ~                          | × |  |
| VISIT Test Firma | VISIT Test Person | 12121212     |            |          | 0                  | ~                          | × |  |

Print page

# •View all licensen entres

Her kan man både se og holde styr på hvilken person & firma, der er tjekket ind og tjekket ud, og hvilket tidspunkt, de er tjekket ind og ud.

 Man har mulighed for at vælge om man vil have den nyeste "Visitor CheckIn/CheckOut Dato", til at står øverst eller nedres på listen over besøgende. Dette ændres ved at "trykke" på den grå overskrift banner, i toppen af listen, enten på "Visitor CheckIn eller Visitor CheckOut.

| Your are logged on as: visit test                                              |                    |         |          |            |            |                              |         |    |                            |                          |                           |
|--------------------------------------------------------------------------------|--------------------|---------|----------|------------|------------|------------------------------|---------|----|----------------------------|--------------------------|---------------------------|
| Licens infor                                                                   | mations Uplo       | ad logo | D Labe   | I settings | Notificati | ion contacts                 | Visitor | s  | View all license           | e entries                |                           |
| View all license entries This list show all log entries cross all your license |                    |         |          |            |            |                              |         |    |                            |                          |                           |
| 25 🗸                                                                           |                    |         |          |            |            |                              |         |    |                            | Export history as CSV    |                           |
| $\begin{array}{c c c c c c c c c c c c c c c c c c c $                         |                    |         |          |            |            |                              |         |    |                            |                          |                           |
| Company                                                                        | Name               | 1       | Phone    | #1         | #2         | Visitor<br>Checkln           | #1      | #2 | Visitor<br>CheckOut        | Host                     | Place                     |
|                                                                                |                    |         |          |            |            |                              |         |    |                            |                          |                           |
| Flex it                                                                        | Во                 | ×       | 40751971 |            |            | 13.03.2014 -<br>kl.: 11:22 🗙 | :       |    | 21.03.2014 -<br>kl.: 12:34 | Perry<br>Pedersen        | VISIT<br>Security<br>Ipad |
| Test test                                                                      | Pp Test 🚺          | X       | 40338228 |            |            | 01.12.2015 -<br>kl.: 10:39 🗙 | t i     |    | 01.12.2015 -<br>kl.: 12:13 | ITV - Perry<br>Pedersen  | belgium                   |
| Test test                                                                      | Pp Test            | ) x     | 40338228 |            |            | 01.12.2015 -<br>kl.: 10:39 🗙 | t i     |    | 01.12.2015 -<br>kl.: 12:13 | ITV - Perry<br>Pedersen  | belgium                   |
| Test                                                                           | Pp Test PP<br>test | ×       | 40338228 | test       | test       | 01.12.2015 -<br>kl.: 10:39 🗙 | :       |    | 01.12.2015 -<br>kl.: 10:42 | ITV - Perry<br>Pedersen  | belgium                   |
| PP Test                                                                        | P Pedersen         | ×       | 40338228 | 18.04.1968 |            | 02.12.2015 -<br>kl.: 14:29   | :       |    | 09.12.2015 -<br>kl.: 09:53 | Firma test -<br>Perry P. | belgium                   |
| Red office                                                                     | Niels 🖸            | ) × (   | 40907246 |            |            | 11.12.2015 -<br>kl.: 11:36 🗙 | :       |    | 11.12.2015 -<br>kl.: 11:36 | Perry<br>Pedersen        | VISIT<br>Security<br>Ipad |
| Red office                                                                     | Niels              | X       | 40907246 |            |            | 11.12.2015 -<br>kl.: 11:36   | t       |    | 21.12.2015 -<br>kl.: 08:38 | Rikke                    | VISIT<br>Security<br>Ipad |

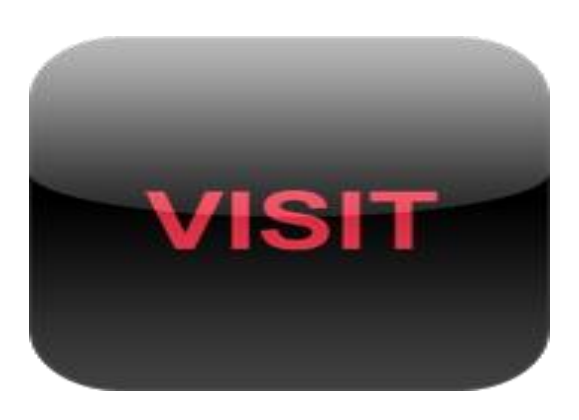